# Nastavení českého formátu data pro operační systém Windows 7

Některé velké společnosti zabývající se výrobou a prodejem počítačů (Sony, Lenovo) kvůli drahým licencím za lokalizaci operačního systému Windows společnosti MicroSoft, vytvořili lokalizace vlastní. Bohužel se jim to nepodařilo úplně korektně a pak se někdy systém Windows 7 samovolně přepne zpět do amerického formátu. To se může projevit například tím, že počítač vyžaduje psát datum v americkém formátu – měsíc / den / rok (10/24/2011), nebo u částek zobrazí místo českých korun (Kč) symbol pro dolary (\$). Postup pro zjednání nápravy je následující:

#### 1. krok

V menu start nebo na pracovní ploše zvolte ikonu Ovládací panely

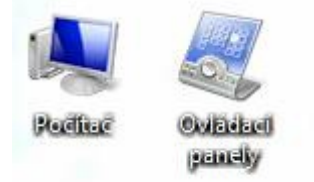

#### Spustí se *Ovládací panely*

| 🧐 🕨 Ovládací panely 🕨                                                               |                                  | ✓ 4y Prohledat Ovládací panely                                                                     |
|-------------------------------------------------------------------------------------|----------------------------------|----------------------------------------------------------------------------------------------------|
| Upravit nastavení počíta                                                            | ače                              | Zobrazit podle: Kategorie 🔻                                                                        |
| Systém a zabez<br>Zkontrolovat stav pr<br>Zálohovat počítač<br>Vyhledat a opravit p | zpečení<br>očítače<br>problémy   | Uživatelské účty<br><sup>®</sup> Změnit typ účtu<br>Vzhled a přizpůsobení                          |
| Síť a Internet<br>Zobrazit úlohy a star<br>Zvolit možnosti dor                      | v sítě<br>nácí skupiny a sdílení | Změnit motiv<br>Změnit pozadí plochy<br>Upravit rozlišení zobrazení                                |
| Hardware a zvu<br>Zobrazit zařízení a ti<br>Přidat zařízení                         | J <b>k</b><br>iskárny            | Hodiny, jazyk a oblast<br>Změnit klávesnice nebo jiné metody<br>zadávání<br>Změnit jazyk zobrazení |
| Programy<br>Odinstalovat progra<br>Získat programy                                  | im                               | Usnadnění přístupu<br>Systém Windows navrhne nastavení<br>Optimalizovat zobrazení                  |

## 2. krok

Zde vyberte *Hodiny, jazyk a oblast* a tam se přepnete na kartu *Formáty*.

| 🔗 Oblast a jazyk                                                                                                    | <b>—</b>          |  |  |
|----------------------------------------------------------------------------------------------------|-------------------|--|--|
| Formáty Místo Klávesnice a jazyky                                                                                              | Správa            |  |  |
| <u>F</u> ormát:                                                                                                    |                   |  |  |
| Čeština (Česká republika) 💌                                                                                                    |                   |  |  |
| Formáty data a času                                                                                                    |                   |  |  |
| Krátký for <u>m</u> át data:                                                                                                   | d.M.rrrr 🗸        |  |  |
| Dlou <u>h</u> ý formát data:                                                                                                   | d. MMMM rrrr      |  |  |
| <u>K</u> rátký formát času:                                                                                                    | H:mm 🔻            |  |  |
| Dlouhý formát č <u>a</u> su:                                                                                                   | H:mm:ss 🔹         |  |  |
| <u>P</u> rvní den týdne:                                                                                                    | pondělí 🔹         |  |  |
| Co znamená tento zápis?                                                                                                    |                   |  |  |
| Příklady                                                                                                    |                   |  |  |
| Krátký formát data:                                                                                                    | 21.12.2011        |  |  |
| Dlouhý formát data:                                                                                                    | 21. prosince 2011 |  |  |
| Krátký formát času:                                                                                                    | 10:39             |  |  |
| Dlouhý formát času:                                                                                                    | 10:39:17          |  |  |
| <u>D</u> alší nastavení<br><u>Přejděte na web a získejte další informace o změnách jazyků a formátů</u><br>místních nastavení. |                   |  |  |
|                                                                                                    | OK Stomo Použít   |  |  |

## 3. krok

Kliknete na tlačítko vpravo dole **Další nastavení** ... Objeví se následující dialog

| 🔗 Vlastní formát                                                                                     | <b>—</b>                  |  |  |
|----------------------------------------------------------------------------------------------------|---------------------------|--|--|
| Čísla Měna Čas Datum                                                                                 |                           |  |  |
| Příklad                                                                                              |                           |  |  |
| Kladné: 123 456 789,00                                                                               | Záporné: -123 456 789,00  |  |  |
|                                                                                                    |                           |  |  |
| <u>D</u> esetinný oddělovač:                                                                         |                           |  |  |
| Poče <u>t</u> desetinných míst:                                                                      | 2 🗸                       |  |  |
| Oddě <u>l</u> ovač skupin číslic:                                                                    | <b></b>                   |  |  |
| Seskupování čísl <u>i</u> c:                                                                         | 123 456 789 👻             |  |  |
| Záporné znaménko:                                                                                    | - •                       |  |  |
| <u>F</u> ormát záporného čísla:                                                                      | -1,1 🔹                    |  |  |
| Zo <u>b</u> razovat úvodní nuly:                                                                     | 0,7 🔹                     |  |  |
| Oddělovač sezna <u>m</u> u:                                                                          | ; –                       |  |  |
| <u>J</u> ednotkový systém:                                                                           | Metrický 🔹                |  |  |
| Sta <u>n</u> dardní číslice:                                                                         | 0123456789 🗸              |  |  |
| Používat nativní čísli <u>c</u> e:                                                                   | Nikdy                     |  |  |
| Výchozí nastavení čísel, měny, času a data obnovíte kliknutím <u>V</u> ynulovat na tlačítko Původní. |                           |  |  |
| (                                                                                                    | OK Storno Po <u>u</u> žít |  |  |

Zde jsou sice nastavené hodnoty typické pro Českou republiku, ale nefunguje to úplně správně je nutné nastavení vynulovat kliknutím na tlačítko *Vynulovat* vpravo dole. Potvrdíme v dialogu – *Ano* 

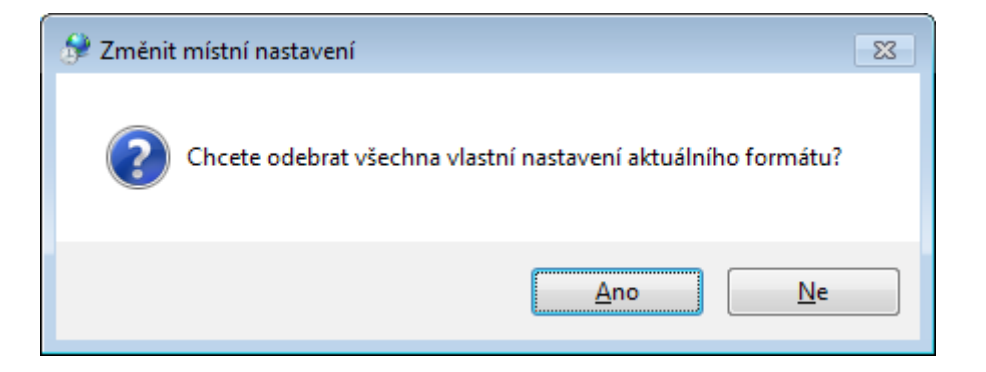

## 4. krok

Stejně tak toto provedeme na ostatních kartách Měna, Čas a Datum

| 🐓 Vlastní formát                                                                                   |                                                 |  |  |
|----------------------------------------------------------------------------------------------------|-------------------------------------------------|--|--|
| Čísla Měna Čas Datum                                                                               |                                                 |  |  |
| Příklad                                                                                            |                                                 |  |  |
| Krátký formát data:                                                                                | 21.12.2011                                      |  |  |
| Dlouhý formát data:                                                                                | 21. prosince 2011                               |  |  |
| Formáty data                                                                                       |                                                 |  |  |
| <u>K</u> rátký formát data:                                                                        | .M.rrrr                                         |  |  |
| Dlou <u>h</u> ý formát data:                                                                       | . MMMM rrrr                                     |  |  |
| Vysvětlení zápisu:<br>d, dd = den ddd, dddd = den v týdnu M = měsíc r = rok                        |                                                 |  |  |
| Kalendář                                                                                           |                                                 |  |  |
| Při <u>z</u> adání dvoumístného čísla pro označení roku interpretovat toto číslo<br>jako rok mezi: |                                                 |  |  |
| 1930 a 24                                                                                          | 029                                             |  |  |
| <u>P</u> rvní den týdne: P                                                                         | ondělí 🔹                                        |  |  |
| Výchozí nastavení čísel, m                                                                         | ěny, času a data obnovíte kliknutím 🛛 Veredevet |  |  |
| na tlačítko Původní.                                                                               |                                                 |  |  |
|                                                                                                    | OK Storno Po <u>u</u> žít                       |  |  |

Tím by se do budoucna měl problém s českými formáty jednou pro vždy vyřešit.